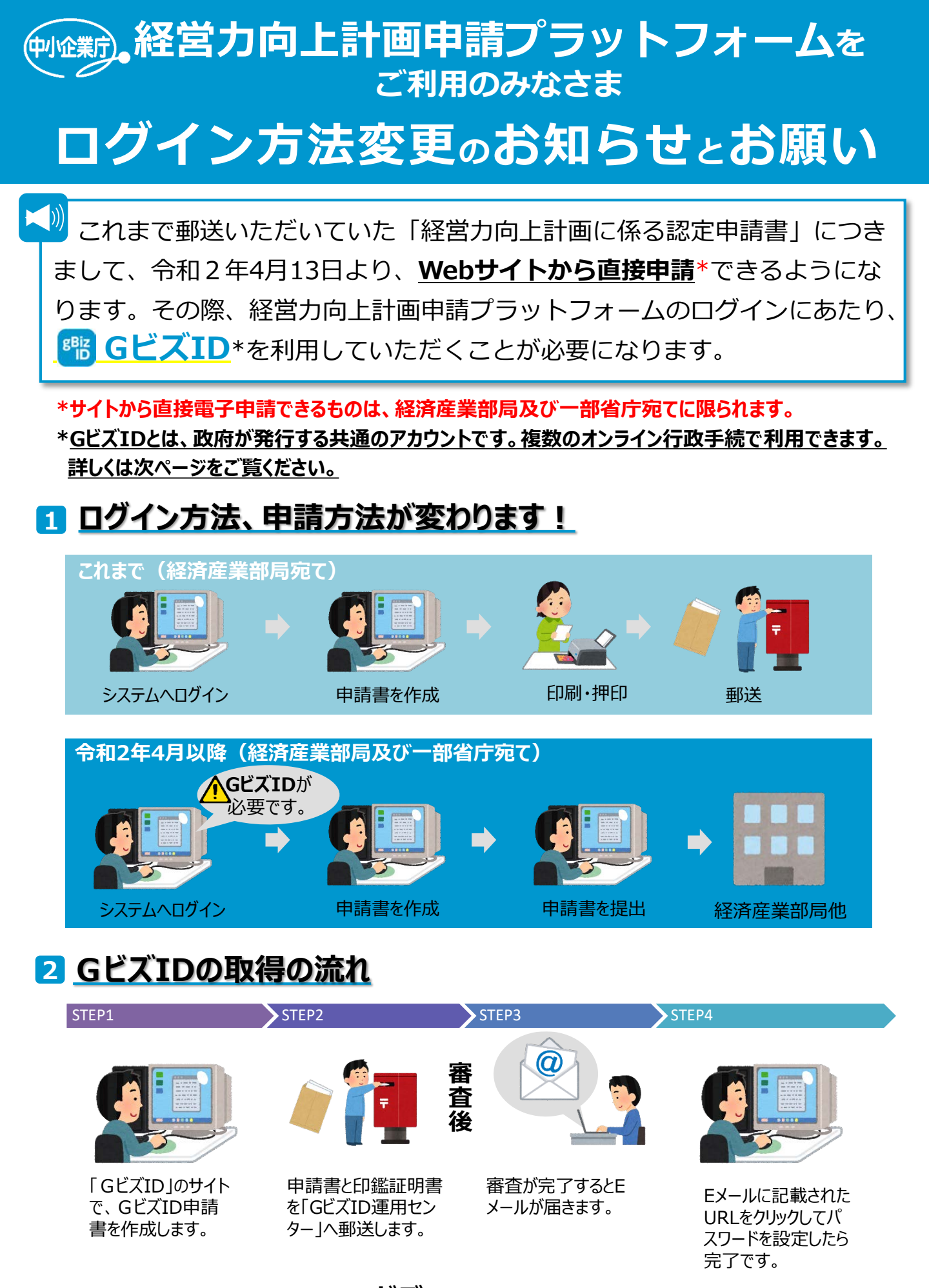

次ページでGビズIDについて詳しくご説明します。

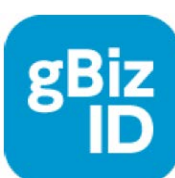

令和2年4月からの電子申請にご利用頂ける「GビズID」とは、 政府が発行する法人、個人事業主のための共通アカウントです。 複数のオンライン行政手続を1つのアカウントで利用いただけます。

ジー・ビズ・アイディー

## GビズIDでできること(令和2年4月以降) 経営力向上計画報告書 (所得拡大促進税制の上乗せ措置用) 経営力向上計画申請 B類型実施

|             | (所得拡大促進税制の上乗せ措置用) | 程名力向上計画中調 | B類空美施认流報音 |
|-------------|-------------------|-----------|-----------|
| gBizIDエントリー | 0                 | ×         | ×         |
| gBizIDプライム  | 0                 | 0         | 0         |

## <u>gBizIDプライムの取得方法</u>

1. 「GビズID」のホームページ(<u>https://gbiz-id.go.jp</u>)から「gBizIDプライム作 成」のボタンをクリックして、申請書を作成・ダウンロードします

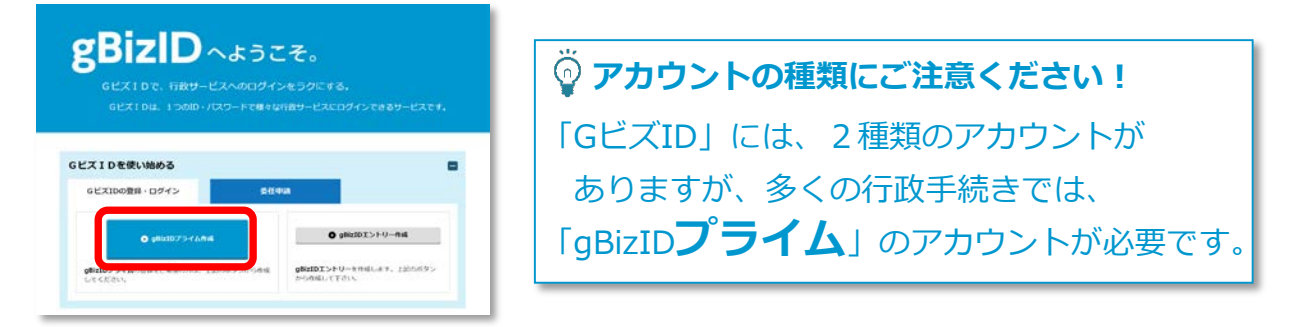

- 2. 必要事項を入力、作成し、ダウンロードした申請書と印鑑証明書をGビズID運用 センター」に送付します(詳しくはGビズIDのホームページをご覧ください)
- 3. 申請が承認されると、メールが送られてきます(審査に数日要します)
- メールに記載されたURLをクリックして、パスワードを設定したら手続きが完了 します。

## 🔨 最後にご確認ください

- 「gBizIDプライム」アカウント登録には①会社代表者本人(事業主本人)の方の
  メールアドレス、②印鑑証明書が必要です。
- 審査に<u>数日</u>かかりますので、期間に余裕を持って登録してください。

## 【お問い合わせ】

- 「gBizID」ヘルプデスク 06-6225-7877
  - ・受付時間: 午前9時~午後5時 ※土・日・祝日、年末年始を除く
- ●経営力向上計画申請担当課:経済産業省中小企業庁企画課
  「経営力向上計画相談窓口」
  ・受付時間: 平日 9:30-12:00, 13:00-17:00